AMS-TAC Installation Guide

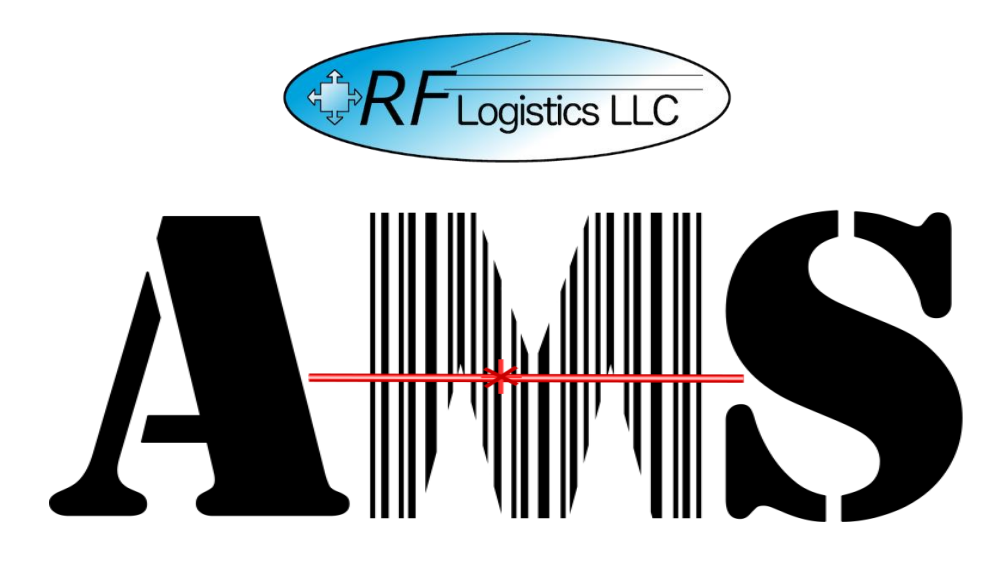

Installation Guide for the Automated Manifest System Tactical Version 4.1.0.0

> AMS Help Desk 855-956-5100 or 571-621-7100 amshelp@rflogistic.com

> > Training for:

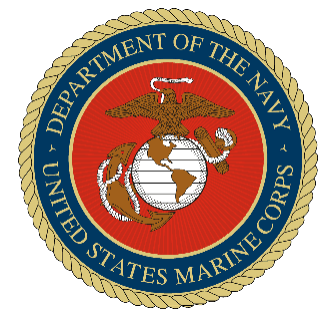

The United States Marine Corps

## AMS-TAC Installation Guide

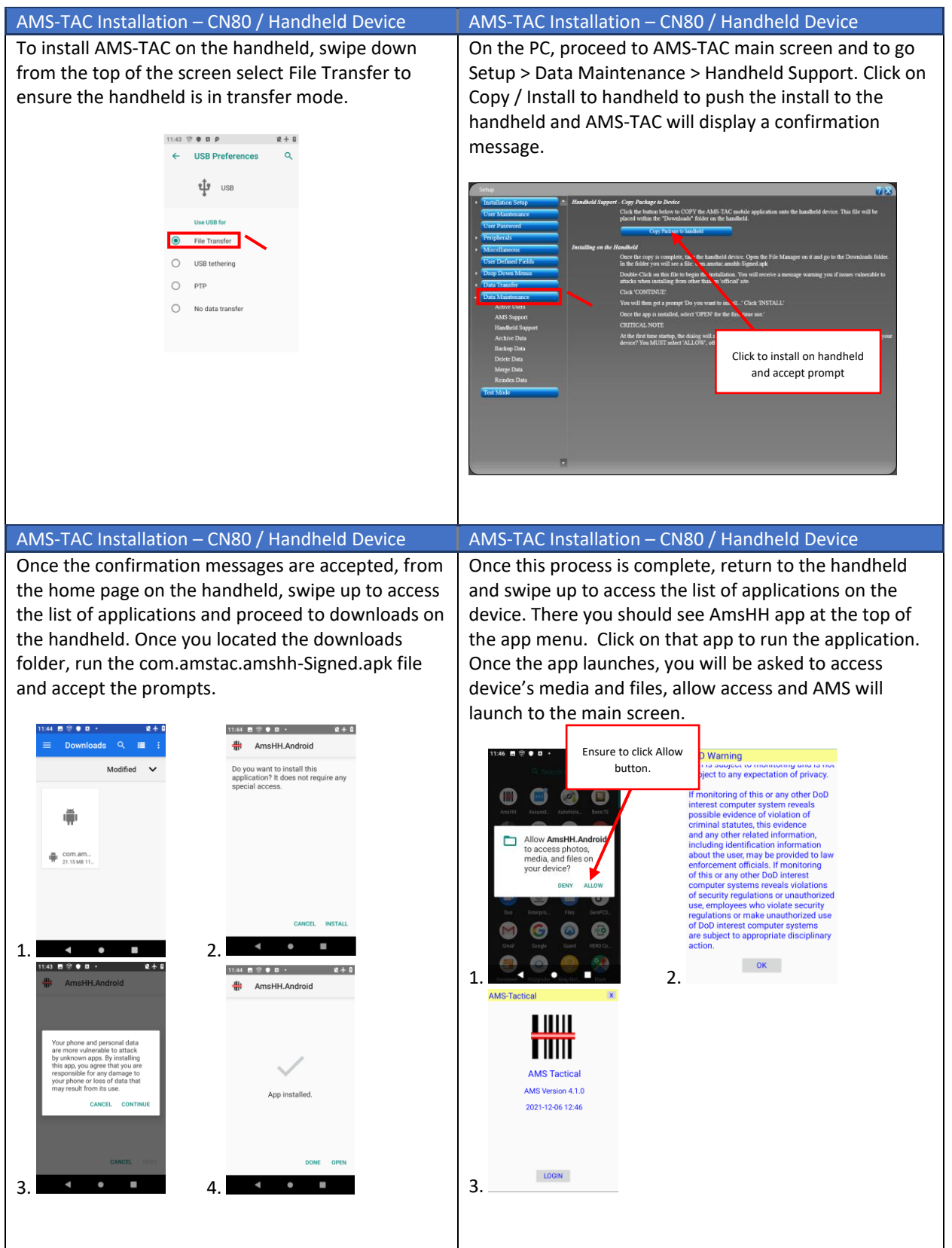